| Customer Relations Department (CRD)                                    |                                |                                  |  |                                                 | the second second second                                                                                                    |                                                                                                    |
|------------------------------------------------------------------------|--------------------------------|----------------------------------|--|-------------------------------------------------|----------------------------------------------------------------------------------------------------|----------------------------------------------------------------------------------------------------|
| Process I.D.: Registerin                                               | g an Account on                | Paymentus Customer Portal        |  |                                                 |                                                                                                    | Contraction of the second second second second second second second second second second second second second s                                                                                                    |
|                                                                        | VERIEV                         | STORAGE                          |  | -                                               | CITY UTILITIES                                                                                                    | sarch                                                                                                    |
|                                                                        | DELAY                          |                                  |  |                                                 | City Home Utilities Home About Customer Service Services O                                                                                                    | nline Forms -                                                                                                    |
| Go to www.cityoffortwa                                                 | <u>yne.org/utilities</u> and c | lick "Pay My Bill" (See Ref #1)  |  |                                                 | Ways You Can Help                                                                                                    | Image: Constant state   Constant state   Constant state   Constant state   Constant state   Constant state   Constant state   Constant state   Constant state   Constant state   Constant state   Constant state   Constant state   Constant state   Constant state   Constant state   Constant state   Constant state |
| 2 Click "Register Now"                                                 | (See Ref #2)                   |                                  |  | P https://                                      | secure1.paymentus.com/cp/fwin?lang=en                                                                                                    | نې د<br>۵.۵ (۵۵ - ۹.                                                                                                    |
|                                                                        |                                |                                  |  |                                                 | Customer Portal                                                                                                    |                                                                                                    |
|                                                                        |                                |                                  |  |                                                 | Make One-Time Payment                                                                                                    | Eogin                                                                                                    |
|                                                                        |                                |                                  |  | Pay y<br>accor<br>Paym<br>next<br>hours<br>your | our bill in 3 easy steps without registering. All you need is your<br>int number from your paper bill.<br>rents made prior to midnight will be posted to your account<br>day. Payments made after midnight will be posted within 48<br>s. For each payment, you will receive a confirmation number for<br>records. | Email Password Don't have an account <u>Register Now Ref #2 </u>                                                                                                    |
|                                                                        |                                |                                  |  |                                                 | Pay Now                                                                                                    | Login Eorpot your password?                                                                                                    |
|                                                                        |                                |                                  |  | -                                               |                                                                                                    |                                                                                                    |
|                                                                        |                                |                                  |  | -                                               |                                                                                                    |                                                                                                    |
|                                                                        |                                |                                  |  |                                                 |                                                                                                    |                                                                                                    |
| Page 1 of 3<br>WI Author: Jody Lane<br>QC Approved by: Michelle Bowlin |                                |                                  |  |                                                 |                                                                                                    |                                                                                                    |
|                                                                        |                                | WI Author: Jody Lane             |  |                                                 |                                                                                                    |                                                                                                    |
|                                                                        |                                | QC Approved by: Michelle Bowlin  |  |                                                 |                                                                                                    |                                                                                                    |
| CRD-WI-041                                                             | 02/08/17                       | Document Control<br>Approved by: |  |                                                 |                                                                                                    |                                                                                                    |

| ustomer Relation      | ons Department           | (CRD)                           |
|-----------------------|--------------------------|---------------------------------|
| rocess I.D.: Registe  | ring an Account or       | n Paymentus Customer Portal     |
| TQC                   | VERIFY                   | Y STORAGE                       |
| O WORK                | DELAY                    |                                 |
| Complete all the fiel | ds and click "Enroll" (S | See Ref #3)                     |
|                       |                          |                                 |
|                       |                          |                                 |
|                       |                          |                                 |
|                       |                          |                                 |
|                       |                          |                                 |
|                       |                          |                                 |
|                       |                          |                                 |
|                       |                          |                                 |
|                       |                          |                                 |
|                       |                          |                                 |
|                       |                          |                                 |
|                       |                          |                                 |
|                       |                          |                                 |
|                       |                          |                                 |
|                       |                          |                                 |
|                       |                          |                                 |
|                       |                          |                                 |
|                       |                          |                                 |
|                       |                          |                                 |
|                       |                          |                                 |
|                       |                          |                                 |
|                       |                          |                                 |
|                       |                          |                                 |
|                       |                          |                                 |
|                       |                          |                                 |
|                       |                          |                                 |
|                       |                          |                                 |
| OF FORT               | 44                       | Page 2 of 3                     |
| 5 2 4                 | Ĩ.                       |                                 |
|                       |                          | WI Author: Jody Lane            |
| WDIAN                 |                          | QC Approved by: Michelle Bowlin |
|                       | 00/00//7                 | Document Control                |
| CKD-WI-041            | 02/08/17                 | Approved by: Jody Lane          |

| Please enter all of the information below                                                                              |              |
|----------------------------------------------------------------------------------------------------|--------------|
| New Account Information                                                                                                |              |
| Email Address                                                                                                    |              |
|                                                                                                    |              |
| Passwords must meet the following requirements:                                                                        |              |
| must contain at least one number and 1 alpha                                                                           |              |
| <ul> <li>only alphanumeric characters are allowed</li> </ul>                                                           |              |
| For enhanced security, do not use proper names, words commonly found in the dictionary or repeating sequences numbers. | of           |
| Password                                                                                                    |              |
| Enter your new password                                                                                                |              |
| Re-enter password                                                                                                    |              |
| Re-enter your new password                                                                                             |              |
| irst Name                                                                                                    |              |
| Your first name                                                                                                    |              |
| ast Name                                                                                                    |              |
| Your last name                                                                                                    |              |
| IP Code                                                                                                    |              |
| 12345                                                                                                    |              |
| Phone Number                                                                                                    |              |
| (111) 222-3333                                                                                                    |              |
| Security Question 1                                                                                                    |              |
| What was your childhood best friend's name?                                                                            | ~            |
| ecurity Question 1                                                                                                    |              |
| What was your childhood best friend's name?                                                                            | ~            |
| ecurity Answer 1                                                                                                    |              |
|                                                                                                    |              |
| ecurity Question 2<br>What was the make of your first car?                                                             | $\checkmark$ |
|                                                                                                    |              |
| ecurity Answer Z                                                                                                    |              |
|                                                                                                    |              |
| Enroll Cancel                                                                                                    |              |
| T                                                                                                    |              |

| Customer Relations Department (CRD)                                                                                        |                    |                                  |            |                                                                                                    |                                                                        |  |  |
|----------------------------------------------------------------------------------------------------|--------------------|----------------------------------|------------|----------------------------------------------------------------------------------------------------|------------------------------------------------------------------------|--|--|
| Process I.D.: Registering an Account on Paymentus Customer Portal                                                          |                    |                                  |            | New Account Created                                                                                                    |                                                                        |  |  |
|                                                                                                    |                    |                                  |            | Thank you. You have successfully created an account at Fort Wayne City Utilities.                                                                                                    |                                                                        |  |  |
|                                                                                                    |                    |                                  |            | Email Address Email Address entered will appear here                                                                                                    |                                                                        |  |  |
| Verify the information entered was correct and click "Login to Customer Portal" (See                                       |                    |                                  |            | First Name First Name entered will appear here                                                                                                    |                                                                        |  |  |
| <sup>4</sup> Ref #4)                                                                                                    |                    |                                  |            | Last Name Last Name entered will appear here                                                                                                    |                                                                        |  |  |
|                                                                                                    |                    |                                  |            | ZIP Code ZIP Code entered will appear here                                                                                                    |                                                                        |  |  |
|                                                                                                    |                    |                                  |            | Phone Number priorie number entered will appear here What was your shildhead best friend's parse? Security Answer 1 entered will appear here                                                                                                    |                                                                        |  |  |
|                                                                                                    |                    |                                  |            | What was your clinicitical and a marker in the smarker in the smarker of the smarker of the smarker of your first car?                                                                                                    |                                                                        |  |  |
|                                                                                                    |                    |                                  |            |                                                                                                    |                                                                        |  |  |
|                                                                                                    |                    |                                  |            | Login to Customer Portal                                                                                                    |                                                                        |  |  |
|                                                                                                    |                    |                                  |            |                                                                                                    |                                                                        |  |  |
|                                                                                                    |                    |                                  |            |                                                                                                    |                                                                        |  |  |
|                                                                                                    |                    |                                  |            |                                                                                                    |                                                                        |  |  |
| 5 Add Account (See Ref #                                                                                                   | 5)                 |                                  | $\bigcirc$ | Customer Account Ni<br>can be found on your b                                                                                                    | umber<br>bill here                                                     |  |  |
| Step 1: Type Customer Account Number                                                                                       |                    |                                  | $\bigcirc$ | Add Account Ref #5 Where is my Customer Account Number?                                                                                                    |                                                                        |  |  |
| Step 2: Enroll in eBilling: Click "No" under Paperless - Note: "Receive email notification" will automatically be selected |                    |                                  | $\bigcirc$ | Account Information                                                                                                    | Account #<br>00123456                                                  |  |  |
| Step 3: Read the Terms                                                                                                    | & Conditions       |                                  | $\bigcirc$ | O y Utility Bill     O y Utility Bill     O y       | 10090304                                                               |  |  |
| Step 4: Agree to the Terr                                                                                                  | ms & Conditions by | clicking the box                 | $\bigcirc$ | Please enter your Customer number and Account number together without Customer number and Account number together without Customer and Customer number and Customer and Custom | 16.54<br>eSuppre<br>at the will be<br>at within<br>at at a suppression |  |  |
| Step 5: Click "Add Acco                                                                                                    | ount"              |                                  | $\bigcirc$ | any spaces as shown on your bill.                                                                                                    | fair for Billing Cycle<br>de 1 Mil Saltana<br>2 Diel Galleria          |  |  |
|                                                                                                    |                    |                                  | -          | Enter together, no spaces - Step 1: Type Customer Account Number here                                                                                                    | 1.11                                                                   |  |  |
|                                                                                                    |                    |                                  |            | Paperless @                                                                                                    |                                                                        |  |  |
|                                                                                                    |                    |                                  |            | NO Step 2: To enroll in paperless billing, click here per Step 2: To enroll in paperless billing, click here per Step 2:  |                                                                        |  |  |
|                                                                                                    |                    |                                  |            | Terms & Conditions                                                                                                    |                                                                        |  |  |
|                                                                                                    |                    |                                  |            | Read the Terms & Conditions                                                                                                    |                                                                        |  |  |
|                                                                                                    |                    |                                  |            | Step 4: Agree to the Terms & Conditions. Step 4: Agree to the Terms & Conditions by clicking the box to the left                                                                                                    |                                                                        |  |  |
|                                                                                                    |                    |                                  |            | Back to Accounts Add Account <u>Step 5</u> : Click "Add Account"                                                                                                    |                                                                        |  |  |
|                                                                                                    |                    |                                  |            | Account Croated                                                                                                    |                                                                        |  |  |
| 6 If created successfully, will get an "Account Created" screen (See Ref #6)                                               |                    |                                  |            | Ref #6                                                                                                    |                                                                        |  |  |
|                                                                                                    |                    |                                  |            | Payment Type Utility Bill                                                                                                    |                                                                        |  |  |
|                                                                                                    |                    |                                  |            | Customer Account Number Customer Account # will show here                                                                                                    |                                                                        |  |  |
| Page 3 of 3                                                                                                    |                    |                                  |            |                                                                                                    |                                                                        |  |  |
|                                                                                                    |                    | Ŭ                                |            | Account Number                                                                                                    |                                                                        |  |  |
|                                                                                                    |                    | WI Author: Jody Lane             |            |                                                                                                    |                                                                        |  |  |
|                                                                                                    |                    | ·····                            |            | Paperless Yes                                                                                                    |                                                                        |  |  |
|                                                                                                    |                    | QC Approved by: Michelle Bowlin  |            |                                                                                                    |                                                                        |  |  |
| CRD-WI-041                                                                                                    | 02/08/17           | Document Control<br>Approved by: |            | Back to Accounts                                                                                                    |                                                                        |  |  |